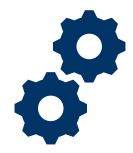

#### Objective

To provide the Fiduciary with steps on how to delete a line item from an accounting.

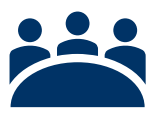

#### Audience User: Fiduciary

Prerequisite

The Fiduciary has added a line item.

#### Instructions

**Deactivate Line Item Note**: Accounting line items cannot be deleted for auditing purposes. Once a Fiduciary deactivates a line item, it will be shown in the accounting summary; however, the line item amount will not be reflected in the total balance.

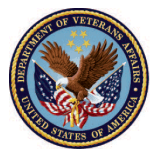

1. <u>Click</u> on Manage Accountings on the FAST Homepage

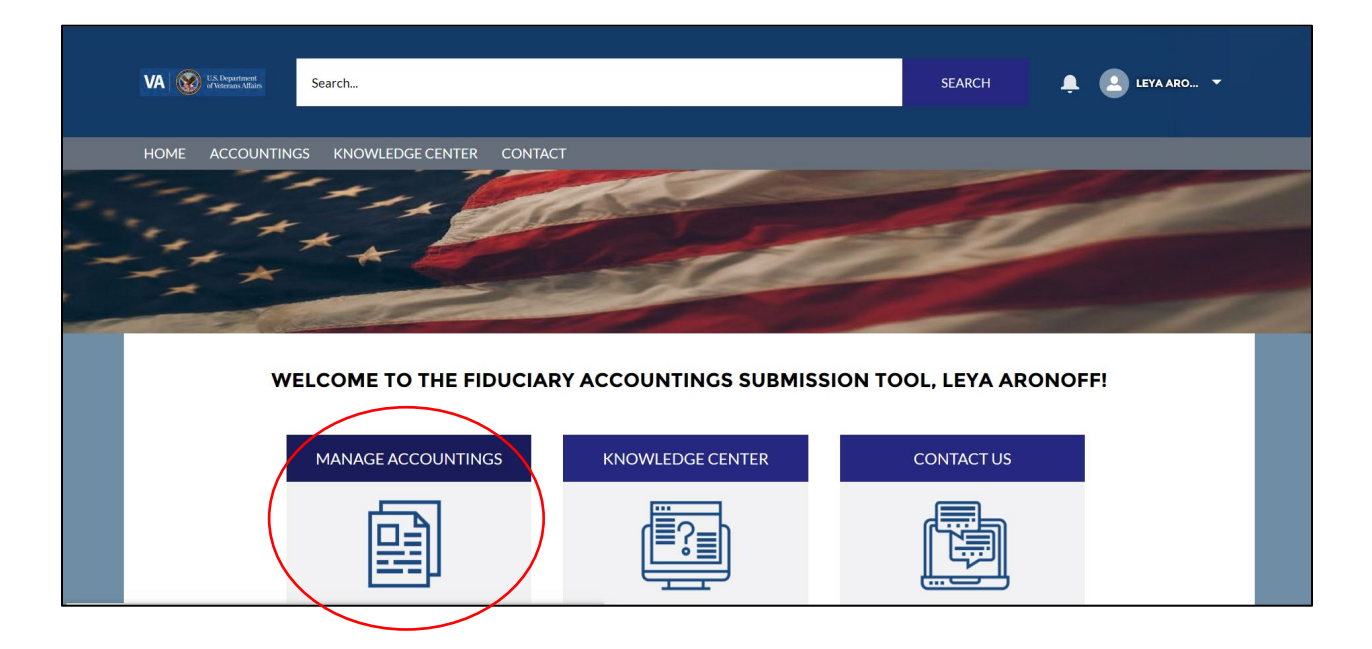

2. Select the accounting that the Fiduciary would like to edit

| New Accounting                                                      |                                      |                     |
|---------------------------------------------------------------------|--------------------------------------|---------------------|
| Would you like to create a new accounting?                          |                                      |                     |
| ○ Yes                                                               |                                      |                     |
|                                                                     |                                      | _                   |
|                                                                     |                                      | Next                |
|                                                                     |                                      |                     |
| Accountings<br>Pending Accountings <b>v</b>                         |                                      |                     |
| 1 item • Sorted by Created Date • Filtered by all accountings - Sul | b-Status • Updated a few seconds ago | \$ • III • C' 🖍 C 🔻 |
|                                                                     | ✓ Accounting Name                    | ~                   |
| Created Date ↑                                                      |                                      |                     |

Pension and Fiduciary Last Updated: April 2020

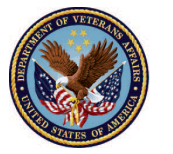

3. Click Edit Line Items

| smoke 327 smoke 327 8-15-2019 1-1-2021                    | Add Line Items Acknowledge Submit |
|-----------------------------------------------------------|-----------------------------------|
| COUNTING SUMMAR EDIT LINE ITEMS                           | Files (1) Add Files               |
| Accounting Name<br>smoke 327 smoke 327 8-15-2019 1-1-2021 | FEP_acknowled<br>Mar 27, 2020 •   |
|                                                           | View All                          |

- 4. Select the Item Number that the line item that the Fiduciary intends to delete
- 5. <u>Click</u> the **pencil icon** beside the Deactivate field

| Accounting<br>Smoke 330 10-16-2019 10-16-2020     |  |
|---------------------------------------------------|--|
| Income Type<br>VA Retroactive or Lump Sum Payment |  |
| Amount<br>\$200.00                                |  |
| Total Received<br>\$200.00                        |  |
| Deactivate                                        |  |
| Created By FAST Fiduciary User, 4/1/2020 1:15 PM  |  |

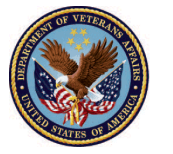

6. Check Deactivate

|     | HOME                     | ACCOUNTINGS          | KNOWLEDGE CENTER | CONTACT |
|-----|--------------------------|----------------------|------------------|---------|
| â   | Money<br>MR-C            | Received<br>0000     |                  |         |
| A   | ccounting<br>noke 327 sm | oke 327 8-15-2019 1- | 1-2021           |         |
| In  | come Type                |                      |                  |         |
| A   | mount Recei              | ved from VA          |                  |         |
|     | Monthly Amo              | ount                 |                  |         |
|     | \$6.00                   |                      |                  |         |
|     | Number of M              | onths                |                  |         |
|     | 12                       |                      |                  |         |
| Тс  | tal Received             |                      |                  |         |
| \$7 | 72.00                    |                      |                  |         |
|     | Deactivate               |                      | 5                |         |
|     |                          |                      | Cancel           | Save    |
|     |                          |                      |                  |         |

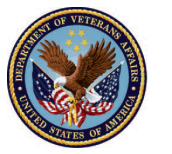

7. Click Save

|      | HOME                    | ACCOUNTINGS          | KNOWLEDGE CENTER | CONTACT |  |
|------|-------------------------|----------------------|------------------|---------|--|
|      | Money                   | Pecaived             |                  |         |  |
| 血    | MR-C                    | 000                  |                  |         |  |
|      |                         |                      |                  |         |  |
| A    | counting                |                      |                  |         |  |
| sm   | counting<br>toke 327 sm | oke 327 8-15-2019 1- | 1-2021           |         |  |
| 3111 | 1010027 311             | 000 027 0 15 2017 1  | 1 2021           |         |  |
| Inc  | come Type               |                      |                  |         |  |
| An   | nount Recei             | ved from VA          |                  |         |  |
| 1    | Monthly Amo             | ount                 |                  |         |  |
|      | \$6.00                  |                      |                  |         |  |
| 1    | Number of M             | onths                |                  |         |  |
|      | 12                      |                      |                  |         |  |
| Tot  | tal Received            |                      |                  |         |  |
| \$7  | 2.00                    |                      |                  |         |  |
| [    | Deactivate              | Ð                    | 5                |         |  |
| ~    | 1                       |                      |                  |         |  |
|      |                         |                      | Cancel           | Save    |  |
|      |                         |                      |                  |         |  |

*Note:* The Fiduciary may undo a deactivation by redoing steps 6-8 and unchecking deactivate.

#### Outcome

The Fiduciary will be able to remove a line item from being calculated in the accounting.

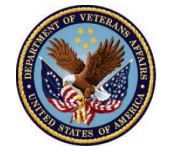